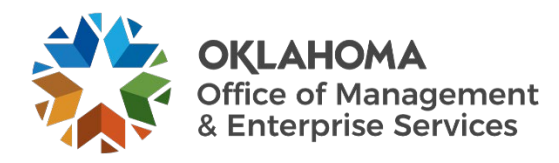

## Mobile Device Passcode Self-reset User Guide

## **Overview**

This user guide provides steps to self-reset mobile device passcodes. Note, this procedure only works with mobile devices enrolled in Intune.

## **Procedure**

**Step 1:** Log in to <u>https://portal.manage.microsoft.com/</u> using your state-issued email account. Select **Next**, when prompted.

| Microsoft                  |      |      |
|----------------------------|------|------|
| Sign in                    |      |      |
| Email, phone, or Skype     | e    |      |
| No account? Create one!    |      |      |
| Can't access your account? |      |      |
|                            | Back | Next |
|                            |      |      |
|                            |      |      |

Step 2: Select Work or school account.

| Microsoft                                                                            |  |
|--------------------------------------------------------------------------------------|--|
| It looks like this email is used with more than one                                  |  |
| account from Microsoft. Which one do you want to use?                                |  |
| Work or school account<br>Created by your IT department<br>chance.morgan@omes.ok.gov |  |
| R Personal account<br>Created by you<br>chance.morgan@omes.ok.gov                    |  |
| Tired of seeing this? Rename your personal Microsoft account.                        |  |
| Back                                                                                 |  |
|                                                                                      |  |
|                                                                                      |  |

**Step 3:** Log in with your state-issued credentials.

| OKLA                                                                                                    | HOMA                                                                                                    |
|----------------------------------------------------------------------------------------------------|----------------------------------------------------------------------------------------------------|
| Sign in with your                                                                                                    | organizational account                                                                                                    |
| someone@examp                                                                                                    | ole.com                                                                                                    |
| Password                                                                                                    |                                                                                                    |
| Sign in<br>This is a State of<br>may contain U.S.<br>computer system<br>hardware, includi<br>provided ONLY fi<br>access. use, misu<br>system or of the<br>from this system<br>individual to crim<br>may be monitore<br>from this system<br>individual to crim<br>may be monitore<br>and for network,<br>testing purposes<br>copying and exa. | Oklahoma computer system, which<br>Government information. The<br>Land all related software and<br>ing network devices, and ports, are<br>or authorized use. Unauthorized<br>se, or modification of this computer<br>data contained herein or in transit to<br>is prohibited and may subject the<br>innal and civil penalties. Users actions<br>is prohibited and may subject the<br>management, security reviews, and<br>d and audited to ensure lawful use<br>management, security reviews, and<br>Monitoring includes recording,<br>mination of all data. Anyone using this<br>consents to such monitoring, Your<br>epresents acknowledgment and |

**Step 4:** Select the hamburger menu on the blue banner next to OMES, once logged in.

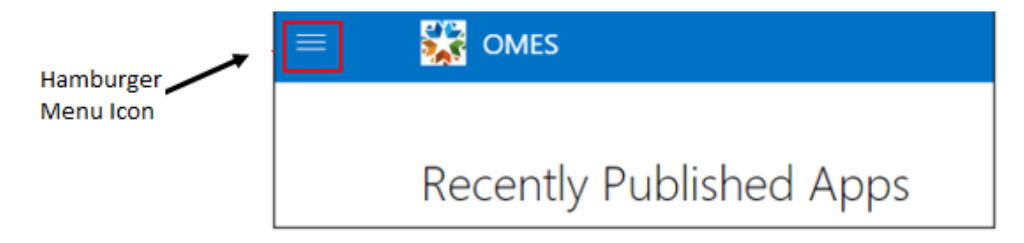

**a.** Select **Devices** from the hamburger menu.

| ≡ |               |
|---|---------------|
| ŵ | Home          |
| Ē | Apps          |
| 므 | Devices       |
| 2 | Helpdesk      |
| ٢ | Chance Morgan |
| Ð | Sign out      |

**b.** Select your mobile device.

| = | S OMES                                                             |   |
|---|--------------------------------------------------------------------|---|
|   | Devices                                                            |   |
|   | Tap here to tell us which device you're using or add a new device. |   |
|   | _ iPhone-<br>2 notifications                                       | Ø |

c. Select the Reset Passcode option.

| = | 🚰 CMES                                    |
|---|-------------------------------------------|
|   | P Rename G, Reset Passoode G. Remote lock |
|   |                                           |
|   | iPhone-                                   |
|   | Apple - iPhone 11                         |

d. Select Sign out, when prompted.

| Reset passcode                                    | ×                                  |   |
|---------------------------------------------------|------------------------------------|---|
| To reset your device passcode, sign ou<br>minutes | ut and then sign in again within 5 |   |
| Sign out                                          | Cancel                             | ] |

**Step 5:** Log back into <u>https://portal.manage.microsoft.com/</u> using your state-issued email account. Select **Next**, when prompted.

**Step 6:** Log back into your account, using state-issued credentials.

Step 7: Reset passcode should display.

- a. Select Reset passcode.
- b. Note, it may take a few seconds to communicate with the device. Once communication with the device is established, you should be able to swipe up without a passcode.

| Reset passcode                                                                                                    | $\bowtie$ |  |
|----------------------------------------------------------------------------------------------------|-----------|--|
| If you reset the passcode, it will be removed from the device. For security<br>reasons, you must have the device with you.<br>Once you unlock the device, you can set a new passcode in Settings on the<br>device.<br>Learn More |           |  |
| Reset passcode                                                                                                    | Cancel    |  |

c. If the device does not open, select the **Check status** option on the **Reset Passcode** screen.

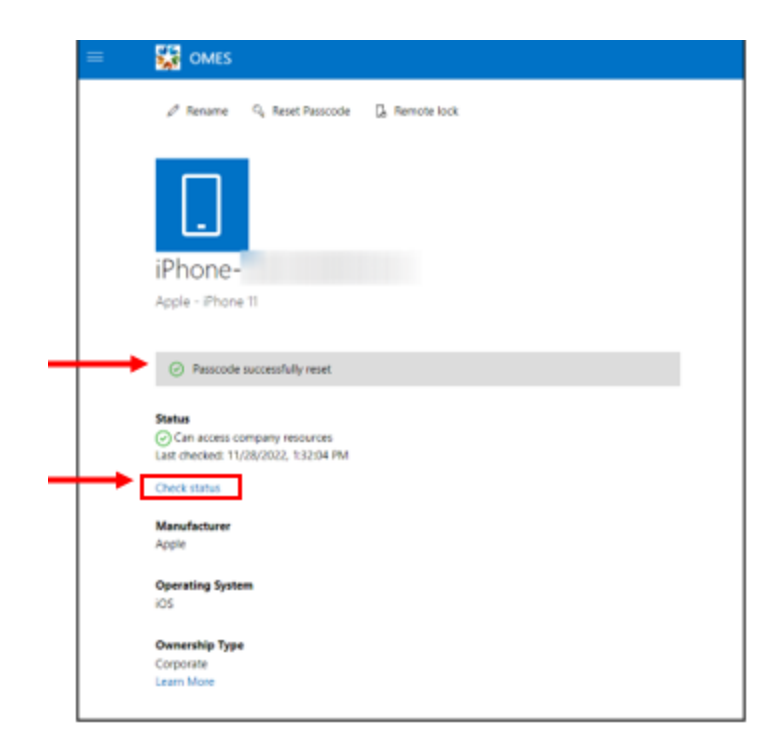

Step 8: A Passcode Requirement popup should display on the device.

- a. Select **Change Now** when popup displays.
- b. Reset Passcode screen should display Passcode successfully reset message.

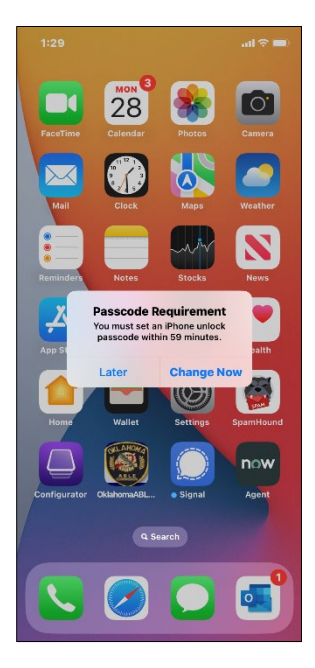